附件

## 学位外语考试系统考生操作手册

一、设备及环境要求

(一)电脑一台(配置要求见第三部分,3.1.1硬件准备),下载安装在线考试系统;电脑端(第一机位)下载链接:

https://cdn.online-exam.cn/client/online\_exam\_setup\_ynou.

(二)一部智能手机(具体要求见第三部分,3.1.2), 用于考场监控;

(三)网络环境稳定,手机电量充足,因考试时间较长, 手机建议考生处于持续充电状态,可提前准备充电宝及充电 线。

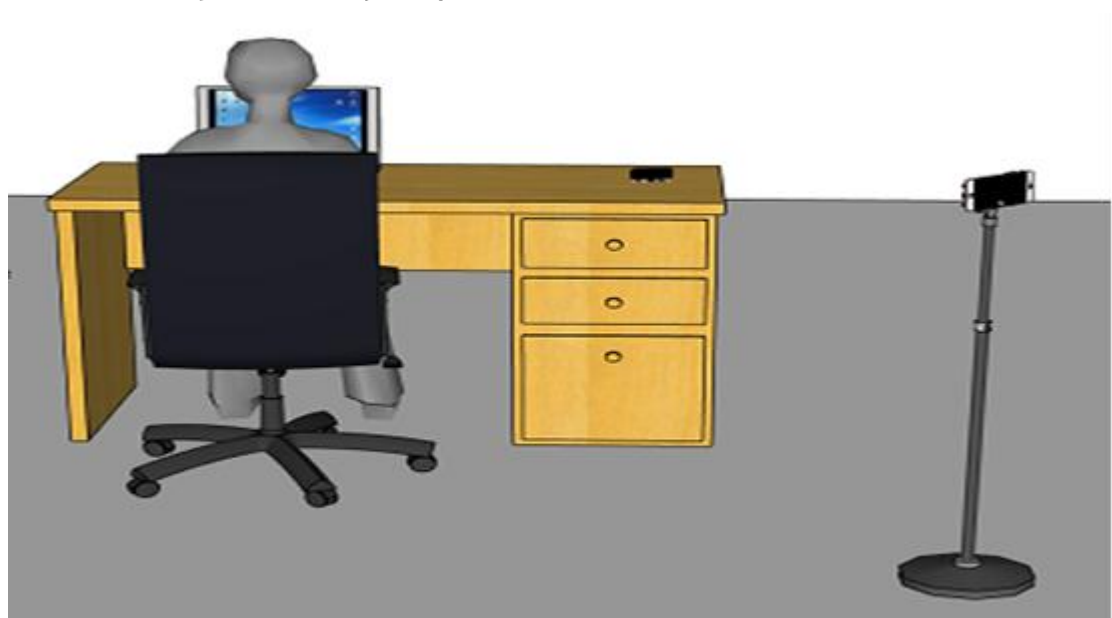

二、考场布置示意图

按照示意图要求,考生须提前布置考场环境并架设监控

机位,布置要求如下:

(一)电脑(第一机位):已提前安装在线考试软件,保障电脑摄像头无坏损,网络稳定;

(二)手机(第二机位):提前下载"启明在线考试" APP(下载及配置要求详见第三部分),保障 wifi 或 4G/5G 网络连接,架设在第二机位处,需拍摄到考生,电脑。

三、考前准备

3.1 硬件准备

3.1.1 电脑端

"第一机位"推荐尽量使用充满电的笔记本电脑,避免断电导致考试中断,台式机+外置摄像头也可以。电脑配置要求:

CPU:最低Intel i3(6代),推荐Intel i5(6代)及以上或同级别AMD;

内存:4G及以上;

硬盘:C盘空间10GB或以上;

显示器分辨率:1024 x 768 或以上;

操作系统:WIN7及以上 windows 操作系统(苹果 macOS 操作系统不能使用);

摄像头:100万像素或以上;

电脑端(第一机位)下载链接:

https://cdn.online-exam.cn/client/online\_exam\_setup\_ynou.

3.1.2 手机端

带宽要求 (重要):若监控手机与电脑在同一网络中,需 独享上行 5M、下行 10M

"第二机位"准备一部智能手机,并保持电量充足,建议 连接充电器使用。

注意:考生需自备"第二机位"用手机,下载"启明在线考试"APP并安装在手机上。

下载方法:手机扫描下方二维码进行 APP 下载

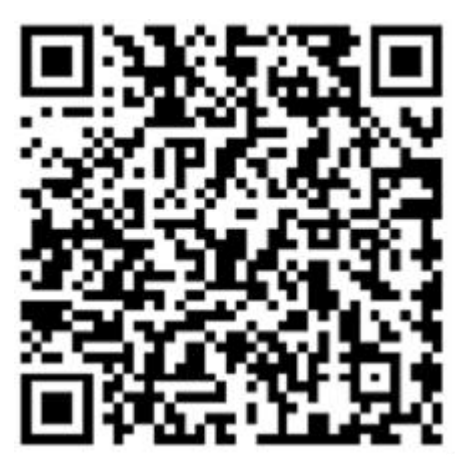

3.2 软件安装

根据考试纪律要求,考生作答应安装专用的防作弊平台, 本说明将会引导用户从安装到使用的全过程操作,基于本平 台的使用特性,请确保您的计算机和"第二机位"用手机具 备摄像头功能。

(1)考生下载相应的考试系统

考试系统下载地址: https://cdn.online-exam.cn/client/online exam setup ynou.exe

(请将该下载链接复制并粘贴至浏览器或者使用迅雷等 下载工具下载并安装。)

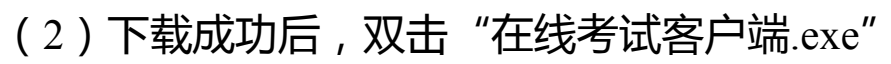

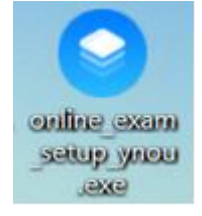

讲入考试系统安装界面:

| 在线考试客户端 V1.2.1 安装                                        | - ×            |
|----------------------------------------------------------|----------------|
| <b>在线考试平台学生端</b><br>Online exam system-students platform |                |
|                                                          |                |
| 一键安装                                                     | 自由:0 (2018 ) ) |

(3)点击一键安装,进行考试系统的安装(一键安装 时默认存在 D 盘),等待程序安装完成即可。如果没有 D 盘, 则选择自定义安装路径进行安装。

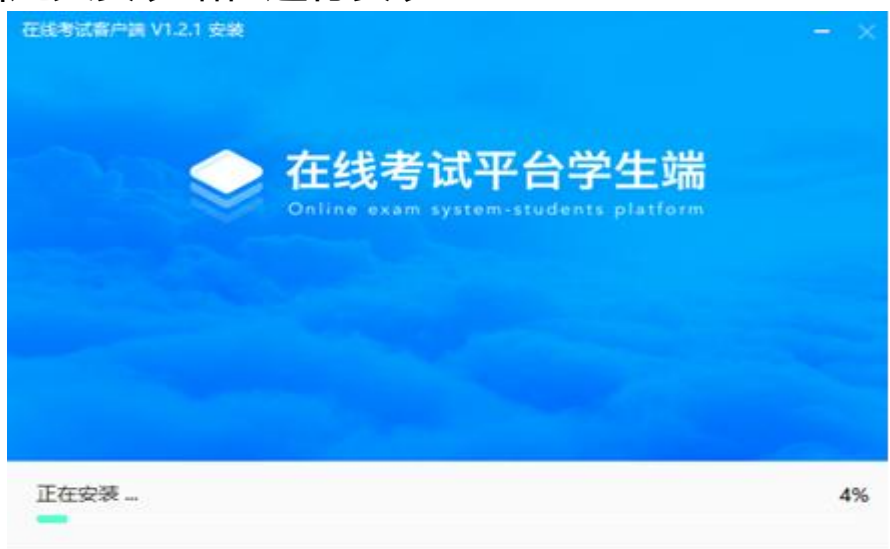

(4) 安装完成界面显示如下图所示:

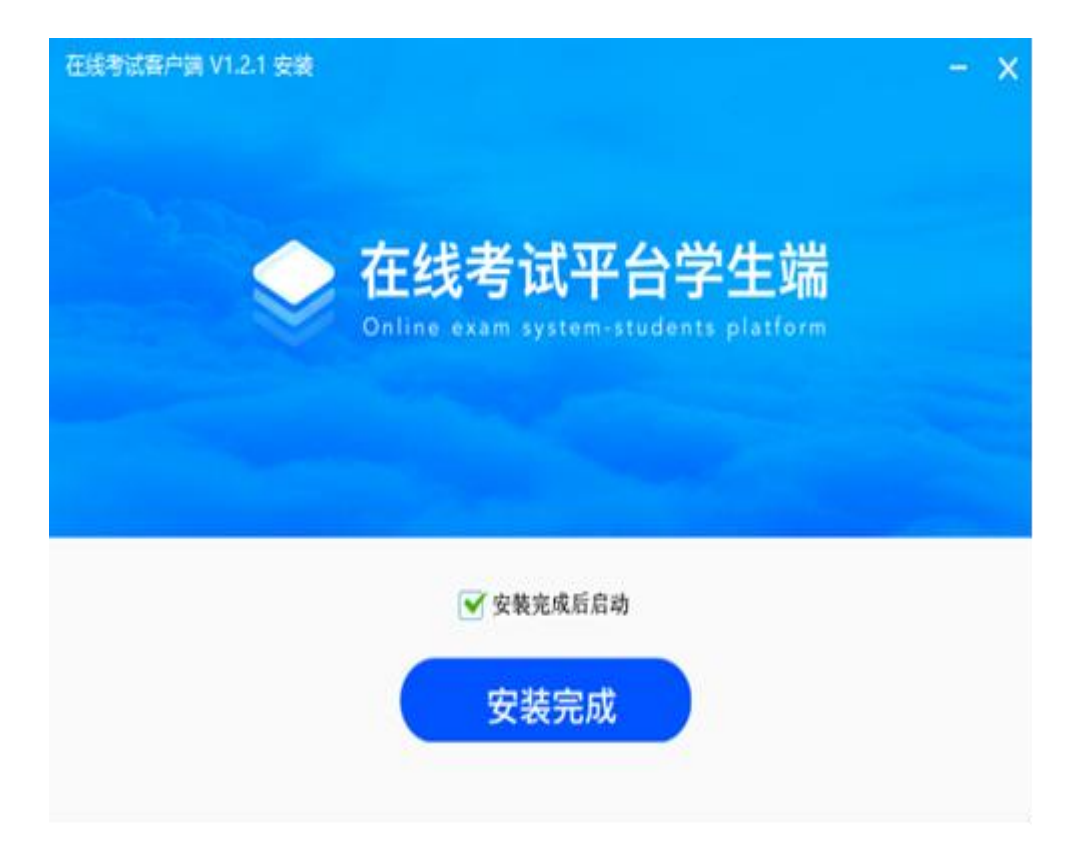

3.3 登陆系统

● 注意

● 进入考试前先关闭杀毒软件

● 进入考试前确保计算机本地时间与北京时间保持一致

考生端窗口进行了防作弊处理,考生端启动后,窗口
全屏显示,且通过键盘操作无法切换到其它窗口。登录界面
可通过"关闭操作"退出考试。

● 如在登录时开启了 QQ、teamview 等远程协助工具,系统会弹出提示,请点击"关闭"系统,关掉所有提示中的软件,再点击重试按钮。

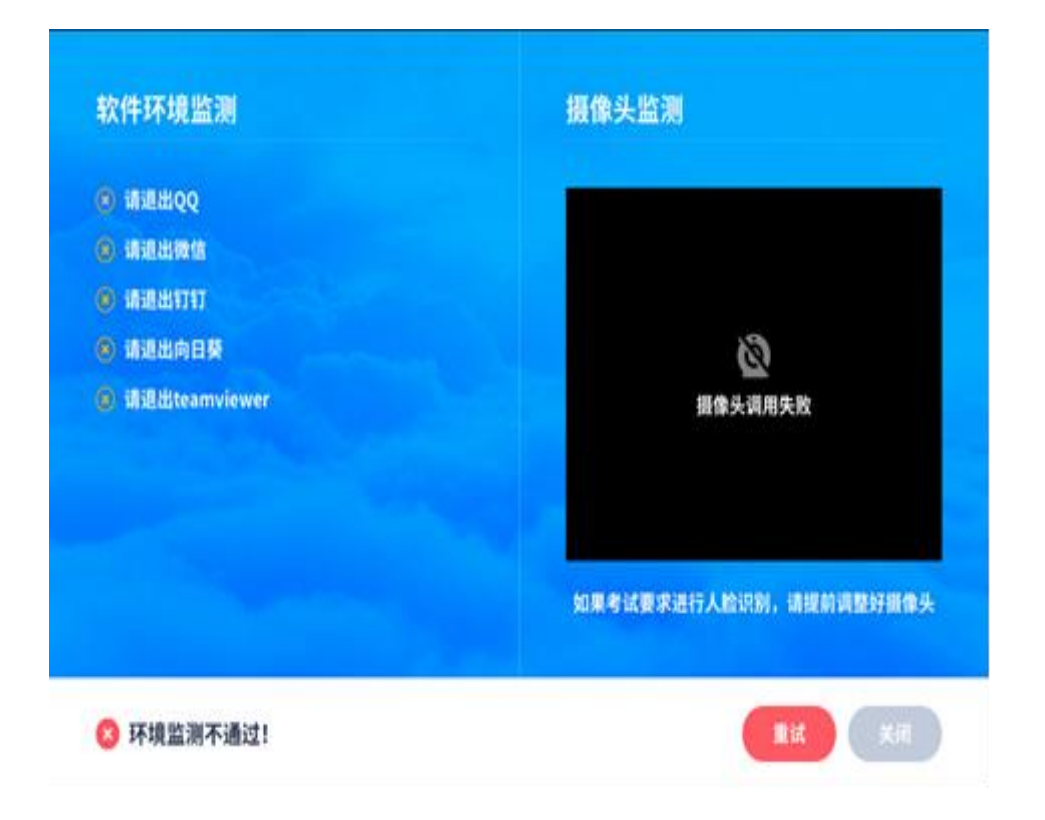

## 登录系统:

进入到登陆界面。登录账号为考生身份证号,默认密码 为身份证号后六位(字母为大写 X)。

| ● 6682440 |     |              |  |
|-----------|-----|--------------|--|
|           | (   | <b>.</b><br> |  |
| ar        | 98: | 加加人物生活作为     |  |
|           | 66  |              |  |
|           |     | TARDAS       |  |

| 2022-04-10 12:00:00                          |
|----------------------------------------------|
| 2022-04-10 12:30:00 410000 410000 10 600/44  |
| 2022-04-10 12:30:00 *EuCeosystelli 0 sosyste |

1 在谷陆木亚台后 玄统早孤"结老列耒" 奥面

待考考试列表中显示考生可参加的待考课程相关考试信息和剩余考试次数,只有在考试时间段内的考试才会显示,如不显示请确认当前电脑的时间是否与北京时间一致;
特别注意:本考试为升学统一考试,考试时间为规定时间,考试次数为一次。

注意:①未到候考时间,点击进入考试,会给予时间提醒,无法进入候考;

②请在规定的候考时间内(开考前 30 分钟为候考时间) 点击进入考试,进行人脸识别及设备检测、扫描并摆放好第 二机位;

③超过规定的允许进入考试时间后,将无法进入考试, 系统会给予对应的提示;

④开考后 30 分钟后无法进入考试;

 5 开考 30 分钟后方可交卷,到规定的考试结束时间, 系统将自动交卷。 2.点击"进入考试",首先会进入摄像头调试阶段。确保 摄像头正常,调整完成后点击确认无误按钮。

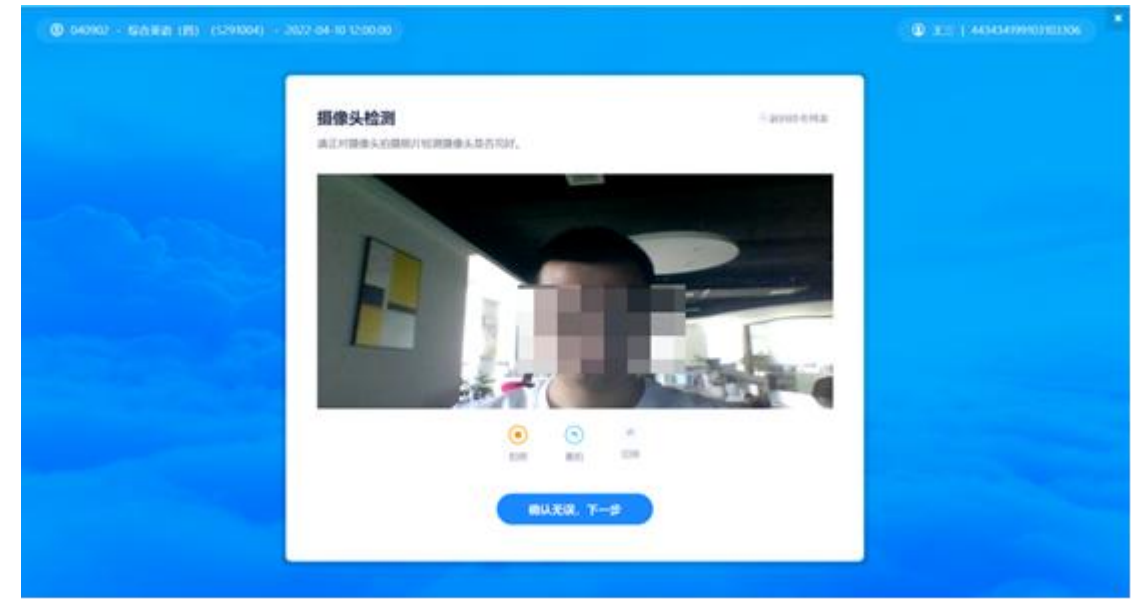

3.进入到候考等待页面,需要使用"启明在线考试 APP" 扫描右侧二维码,开启第三视角直播监控,并将手机端架设 至指定的位置。

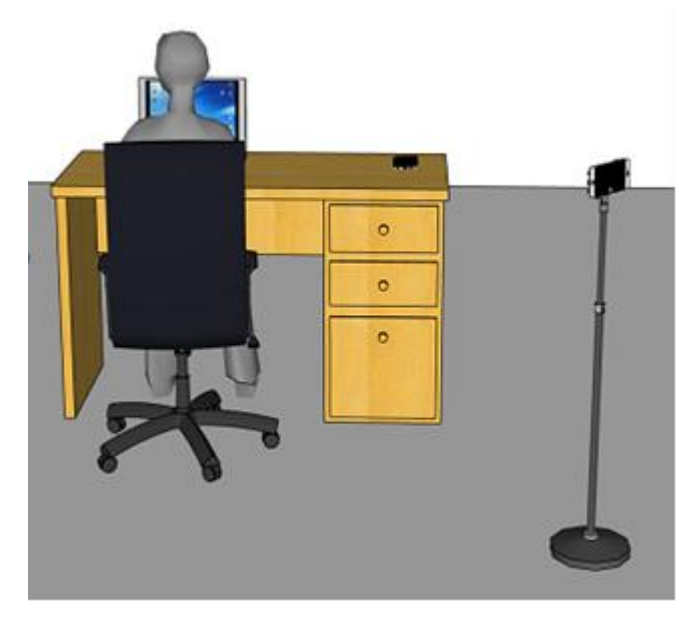

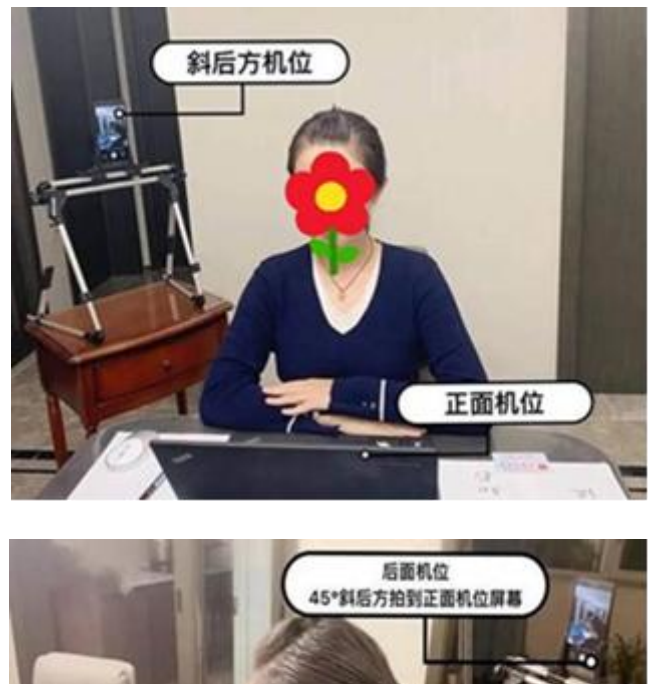

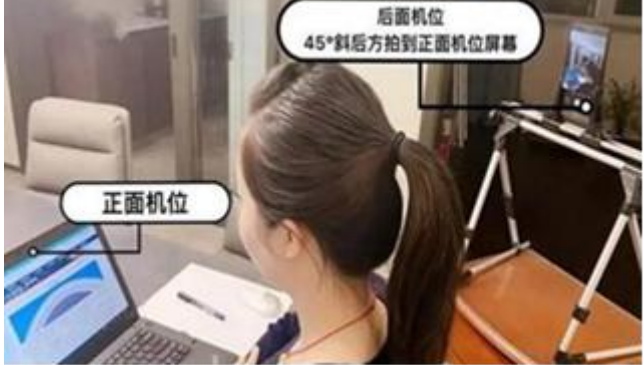

(手机机位架设示意图)

4.开启手机机位监控之后,进入人脸识别界面。请按操 作提示要求进行摄像头、坐姿的调整。调整好后,按照 系统的指令在规定时间内做对应的动作。

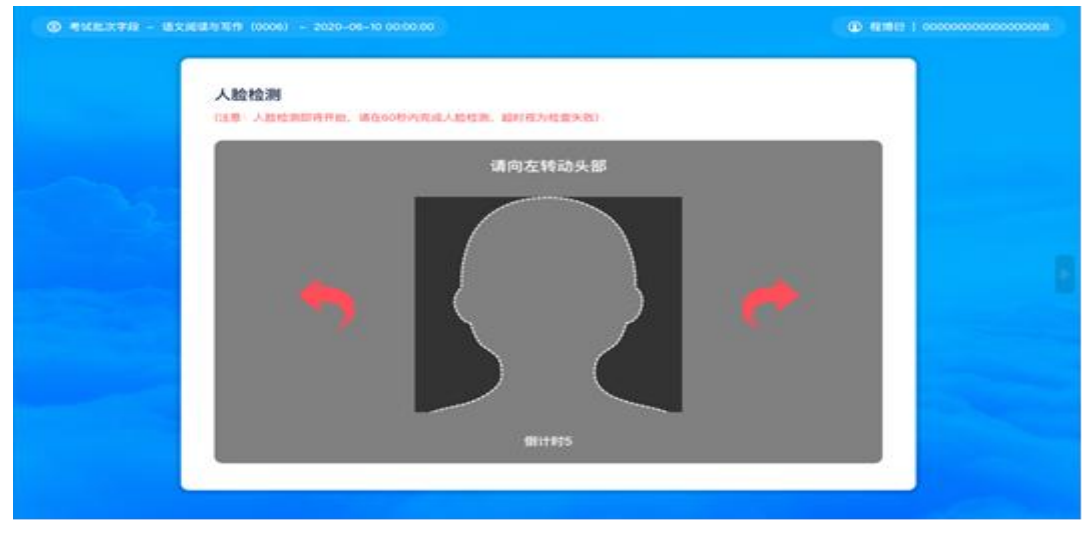

5.准备工作完成之后,耐心阅读考试须知,点击同意,

等待考试开始,右上角显示倒计时即为正式进入作答的剩余 时间,开考时间到达后,系统会自动加载试卷,并进入答题界

| 考试须知                                                             | EAFE 60分钟    |
|------------------------------------------------------------------|--------------|
| 一、考前准备工作                                                         |              |
| 1、考试款3天,配合监考教师完成软件测试,模拟进行身份核查,校算曾经调试,试题发布,校算监控、考生等卷册改革工作。        | 37%          |
| 2、按蓝考数将要求准备好草纸,首眉纸,任课数将允许查问的资料,保证手机的借像头,要充风及场岸器等可以正常使用,保持电量充足。   |              |
| 3、并考前20分钟量量指定视频监控软件,配合监考教师完成身份核查等工作。                             | S HEMERLARGE |
| 4、按要求调整手机鸟皮,以能够清楚看到考生面部、桌面情况为标准。                                 | and a second |
| 二、考试正式开始                                                         |              |
| 1、考生投還号順序依次书還可述題做等,在每页答題成左上方注明课程名称,任课数据,近级、姓名、学号,写明题号。           |              |
| 2、考试过程中,听从监考数照指令,未得到监考数照允许,考生不得无故关闭摄像头或语言,不得私自调整手机角度。            |              |
| 三、考试结束                                                           |              |
| 考试结束时间一到,立即停止答题,并按监考教师要求方式在规定时间内上传答案,通期未受者很作成很无效。                |              |
| 3、考试减值                                                           |              |
| 考生后遵守考试各项规定,诚信考试,对帮考,面同试想等考试违规行力,将按《给尔滨理工大学学生考试违规行为认定及处理办法》产类处理。 | · Panagarga  |
|                                                                  |              |
|                                                                  |              |

注意:

面。

 点击"进入考试"即意味着学生知晓考试要求并参与 了考试,除特殊情况中断考试或自动提交试卷,将无法退出 考试;

 中途如若因为特殊情况导致答题中断,在规定时间和 次数内重新登陆后仍可继续考试,若中断时间超过规定的重 连时间或超过规定的断点次数,系统则会为本次考试自动交 卷;

● 考试过程中断点时间超过 30 分钟或者断点 3 次 , 系统

都将自动收卷。请考生提前测试好设备和网络。

6.答题页面会显示考试剩余时间、全部题目数量、已答题数量、标记题数量、未答题数量,以此提示考生考试进度。

| @ REPART - MITRIE (1999) - 205-01-12.00 |                |                                                                                                    | 0                    |             | 01  | <b>K</b> 11 | 66311 |
|-----------------------------------------|----------------|----------------------------------------------------------------------------------------------------|----------------------|-------------|-----|-------------|-------|
| NEAL DS                                 |                | 598A4 20                                                                                                    |                      | 00:29:09    |     | 9           |       |
| 四、 尚哲麗                                  |                | 考试倒计时                                                                                                    | 1                    | 0           |     | 68          | •     |
| () 33. 6626. 2280/2648846 <sup>1</sup>  |                |                                                                                                    | -                    | 945         | _   |             | _     |
| 答题区域                                    |                |                                                                                                    | 0                    | 0           | 0   | ۲           | 0     |
|                                         |                |                                                                                                    | ۲                    | ۲           | ۲   | ۲           | 1     |
|                                         | 0              |                                                                                                    |                      |             |     | (9)         | 1     |
|                                         |                |                                                                                                    |                      | T           | ۲   |             | ۲     |
|                                         |                |                                                                                                    | ۲                    | $(\hat{n})$ |     |             | 0     |
|                                         |                | -                                                                                                    | ۲                    | T           |     | 0           | ۲     |
|                                         | <b>驿</b> 们讳纪提醒 | 答题导航区域                                                                                                    | ۲                    |             | 0   | 1           | 6     |
|                                         | ALIVAL-UIALDE  | and the second second second second second second second second second second second second second second second | $(\hat{\mathbf{n}})$ | (1)         | (1) |             |       |

(1)每道题目序号前有标记按钮,可用来标记有疑虑的题目,标记后答题导航区对应黄颜色标示。

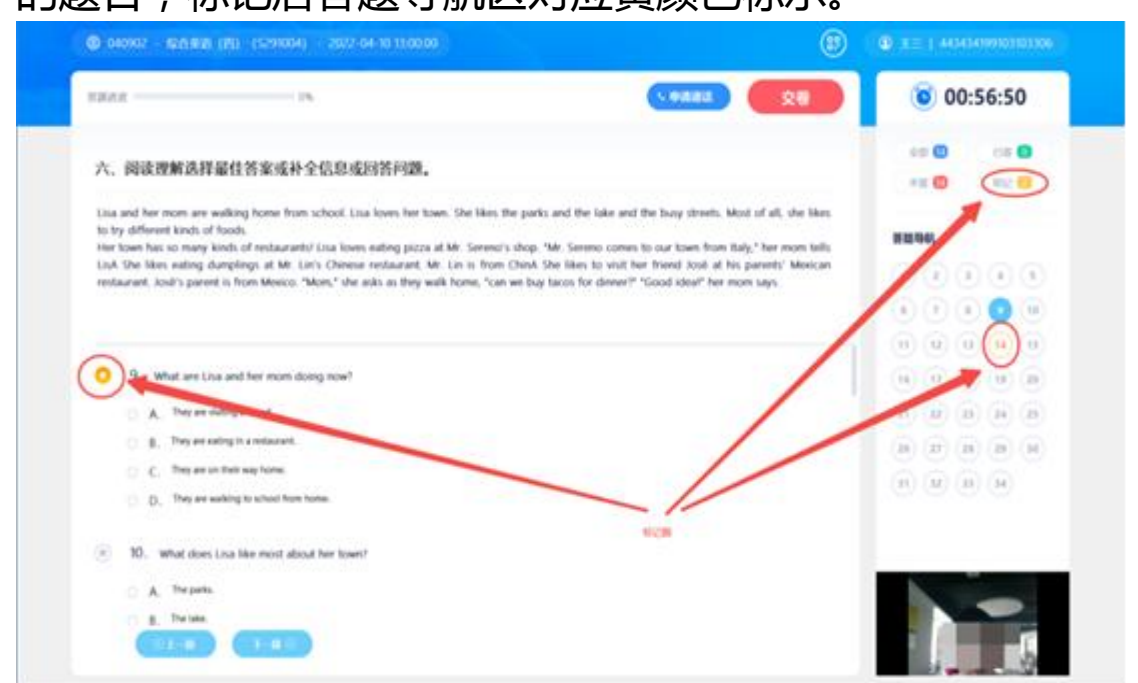

(2)右侧答题导航区根据标号色块显示答题进度,白 色还未作答,黄色标示标记题,绿色表示以作答,蓝色放大 表示当前题目。点击标号则会显示切至该题。

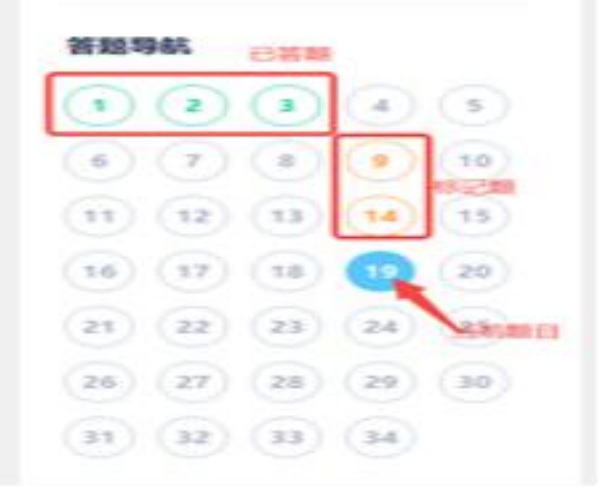

(3)考试过程中,系统会随机对考生的现场进行抓拍,

并给出提示,请考生严格遵守考试纪律要求完成考试。

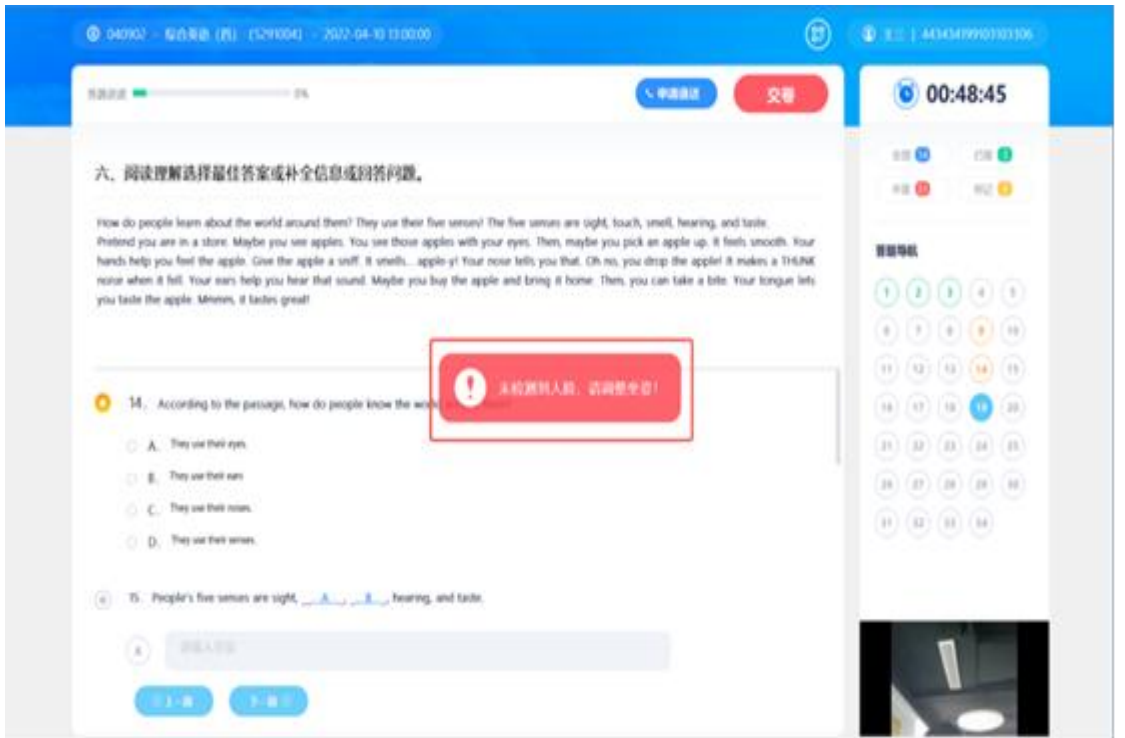

(4)作答完成后点击右上角"交卷"弹出确认界面,

## 点击确定即可交卷完成本次考试

|                                                                                          | 是否确定交卷?                                   |                          |                    |
|------------------------------------------------------------------------------------------|-------------------------------------------|--------------------------|--------------------|
|                                                                                          |                                           |                          |                    |
| © якаже/ – желан (1000) -                                                                | 2002 05 17 000000                         |                          | D (0 xxx )         |
|                                                                                          | 交卷成功                                      |                          |                    |
| MACANI:<br>MUSTIX: AND TRANSPORTATION OF<br>REAL AND AND AND AND AND AND AND AND AND AND | arisena adadak uzre, adan etteneste.<br>M | REVERSERATOR, EMS. OMBO- | INNERS, NO FEMALE, |
|                                                                                          |                                           |                          |                    |

注意:

系统有冻结时间,在冻结时间内,交卷会无效,只
有当考试时间超过冻结时间后,方可正常交卷。

本次考试冻结时间为 30 分钟 即进入考试后必须作
答满 30 分钟才可手动交卷。

考试系统技术支持热线 (09:00-17:00):

17740697732

17786573741

18171393704

18171395443